## 授業タブをカスタマイズする

授業タブを設定して、よく利用する授業だけを表示するようにできます。さらに授業タブの並び順を変更できます。

## 1. 授業タブの表示・非表示を切り替える

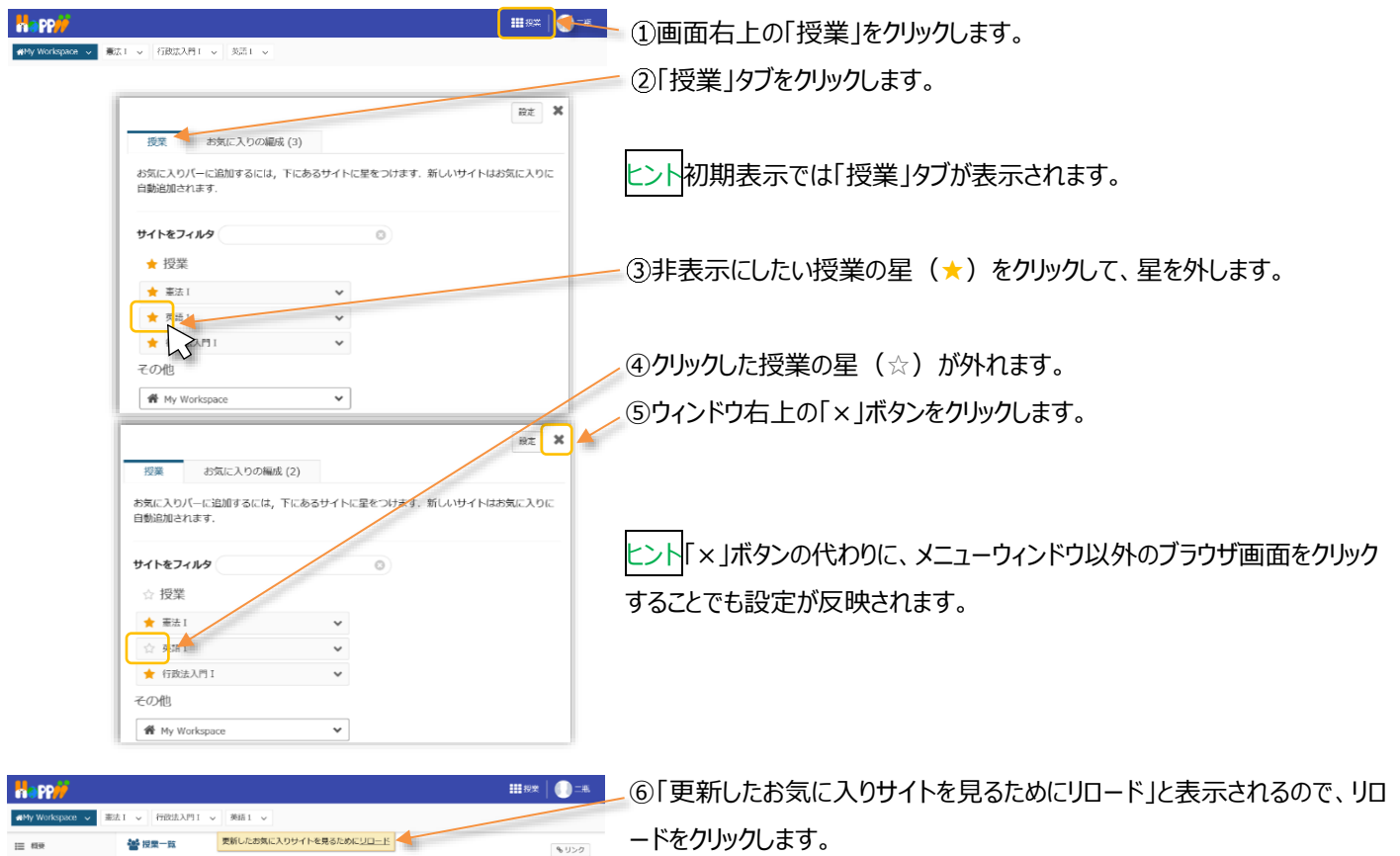

2. 授業タブを並べ替える

|                                                                             |                                         | 画面右上の「授業」をクリックします。                                          |
|-----------------------------------------------------------------------------|-----------------------------------------|-------------------------------------------------------------|
| 授業 お気に入りの編成(3)                                                              | Rt × 2                                  | 「お気に入りの編成」タブをクリックします。                                       |
| お気に入りの編成<br>瞬番を変更するにはサイトをドラッグして下さい、<br>にはコサイトをで表示できます。<br>★ 重点1             | お気に入りのパーに新し<br>いサイトを自動追加:<br>でののff 3    | 並び順を変更したい授業の右の「≡」アイコンをドラッグします。                              |
| ★ 行政法入門1<br>★ 页語1                                                           |                                         | 変更したい位置で、ドロップします。                                           |
| 担策<br>お気に入りの編成 (3)<br>お気に入りの編成                                              | 10日 10日 10日 10日 10日 10日 10日 10日 10日 10日 | ウィンドウ右上の「×」ボタンをクリックします。                                     |
| 局器を変更するにはサイトをドラッグして下さい。<br>(こは15 サイトまで表示できます。<br>★ 行政広入門1<br>★ 英語1<br>★ 憲法1 | 85002001- 09 0ff                        | ト<br>「×」ボタンの代わりに、メニューウィンドウ以外のブラウザ画面をクリック<br>らことでも設定が反映されます。 |
|                                                                             | ₩ KX ()=4<br>                           | 「更新したお気に入りサイトを見るためにリロード」と表示されるので、リ<br>・ドをクリックします。           |